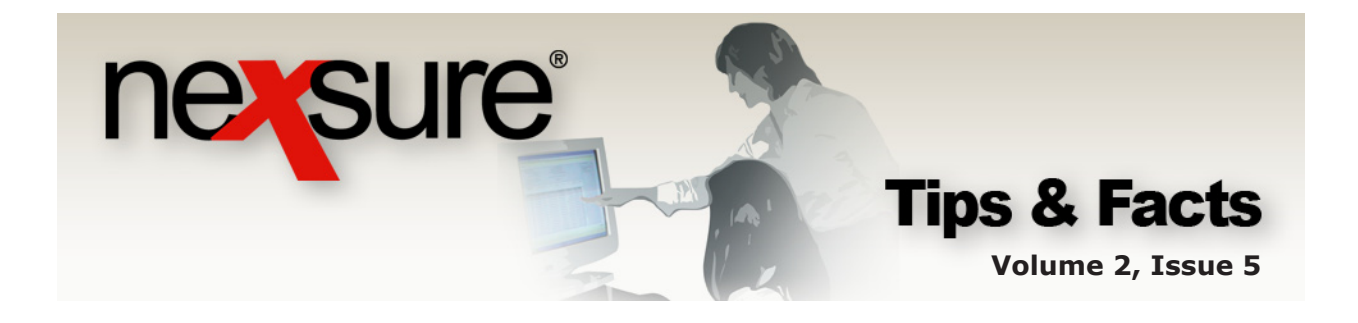

IN THIS ISSUE

★ Employee Availability

# Employee Availability

After logging into Nexsure your name is displayed as an active link at the bottom of the screen and is present on most screens.

|                                                                          | NIZATION   REPORTS                             |                                                                                             |                                          | Bookman                                                                                                    | HONE   HELP   SETUP   LOGOUT<br>ks: Expand   Add   Remove Selected |
|--------------------------------------------------------------------------|------------------------------------------------|---------------------------------------------------------------------------------------------|------------------------------------------|----------------------------------------------------------------------------------------------------|--------------------------------------------------------------------|
| LIENT PROFILE   OPPORTUNITIES   MA<br>lient Name: Masons Grill           | KETING   POLICIES   CLAIM                      | 4S   SERVICING                                                                              | ATTACHMENTS   ACTIO                      | NS   TRANSACTIONS   DE                                                                                                    | LIVERY   T-LOG<br>Commercial Account                               |
| Primary Contact Name: Mr. Dante Mason                                    | named insureds related action Treated action T | counts assignme<br>Iress<br>ype: Accounting Of                                              | ent Classified                           | Stick-e-note                                                                                                    | [Add New]                                                          |
| Title: Owner<br>E-Mail: maryo@xdti.com<br>Business Phone: (000) 000-0000 | Addr<br>Zip/Po<br>Cour<br>Fax Num              | ess: 125 Main Stre<br>City: Brea<br>stal: 92821<br>ntry: United States<br>ber: (714) 672-89 | et Suite 390<br>State/Province: CA<br>08 | No Current Notes.                                                                                                    |                                                                    |
| Tracker<br>Date Created: 1/14/2005 CST<br>Client Since: 1/14/2005 CST    | Alerts                                         | en Actions: <u>2</u>                                                                        |                                          |                                                                                                    |                                                                    |
| Assignment                                                               |                                                | D                                                                                           | Manua                                    |                                                                                                    |                                                                    |
| Vinnery Dealth De                                                        | archielt Unassigned                            | Producer                                                                                    | Mary Oberleitner                         | In Force<br>Commercial Auto<br>Commercial Property<br>General Liability<br>Installation/Puilders Ri<br>Occupational Accident<br>Umbrella - Commercial | sk V                                                               |
| ser: <i>Mary Oberleitner</i> Stammswaw                                   | ; On At 3/9/2006 ;                             | 3:16:36 PM CST                                                                              |                                          |                                                                                                    | Status: Online (Available                                          |
| If your name is add<br>or policy, these wil                              | ed as an assig<br>I be active linl             | nment t<br><s as="" td="" we<=""><td>o a client<br/>II.</td><td></td><td></td></s>          | o a client<br>II.                        |                                                                                                    |                                                                    |

| ne                                                                                                    | SU                                               | re                                                 |                                | Tip                                                                                                    | <b>S &amp; F</b><br>Volume 2 | <b>acts</b><br>2, Issue 5 |
|----------------------------------------------------------------------------------------------------|--------------------------------------------------|----------------------------------------------------|--------------------------------|----------------------------------------------------------------------------------------------------|------------------------------|---------------------------|
| <ol> <li>Click on y</li> <li>After click<br/>box to ind</li> </ol>                                                                                                  | our name who<br>ing on your na<br>licate your av | en the link is<br>ame, use the<br>ailability to of | active.<br>drop-down<br>thers. |                                                                                                    |                              |                           |
| Contact Reverd<br>Online (Available) V<br>Golfing<br>Gone For The Day<br>In A Meeting<br>Online (Unavailable)<br>Out With A Client<br>Vacation<br>Working From Home | e.com - Contact Record<br>mer                    |                                                    | P<br>]<br>Mary Oberleitner     | In Farce<br>B ← ommercial Auto<br>B ← ommercial Property<br>B ← enceal Liability<br>B ← stallation/Builders Risj<br>B ← occupational Accident<br>B ← mmercial | <                            |                           |
| Online (Available)<br>Online (Inavailable)<br>Out with A Client<br>Vacation<br>Working from Home<br>PR Phone Type<br>Business Phone                                 | Phone<br>(714) 672-8900                          | Ext Description                                    |                                | Commercial Property     Ceneral Liability     Ceneral Liability     Distallation/Builders Risl     Occupational Accident     Umbrella - Commercial            | <                            |                           |

Employee availability may be found in two different places. If the user has changed their status to unavailable, they prefer not to be disturbed by instant messages.

v

🔒 🥑 Internet

(714) 672-8900

(714) 672-8908

Personal Fax

User: Mary Oberleitner

e

| Clicki<br>statu | ing on ar<br>Is of the | ny employ<br>employe                    | /ee name wi<br>e is located    | ll bring up the at the top of | e Contac<br>the pop | ct Record. The<br>o-up window. | 2                 |
|-----------------|------------------------|-----------------------------------------|--------------------------------|-------------------------------|---------------------|--------------------------------|-------------------|
|                 | 2                      | https://nex                             | web16.nexsur                   | e.com - Contact               | Record - I          | Microsoft In <mark>-</mark> r  | . 💶 🛛             |
|                 |                        | Contact Rea                             | cord<br>(Available) 🌌          |                               |                     | ne                             | SUIE<br>[ Close ] |
|                 |                        | Name:<br>Goes By:<br>Email 1:<br>Notes: | Rob Rohm<br>Rob<br>Rob Rohm    |                               |                     |                                |                   |
|                 |                        | PR Phon<br>There are no pi              | e Type<br>bone records for thi | Phone<br>s contact            | Ext                 | Description                    |                   |
|                 | 1                      | Done                                    |                                |                               |                     | 🔒 🥑 Internet                   |                   |

Status: Online (Available)

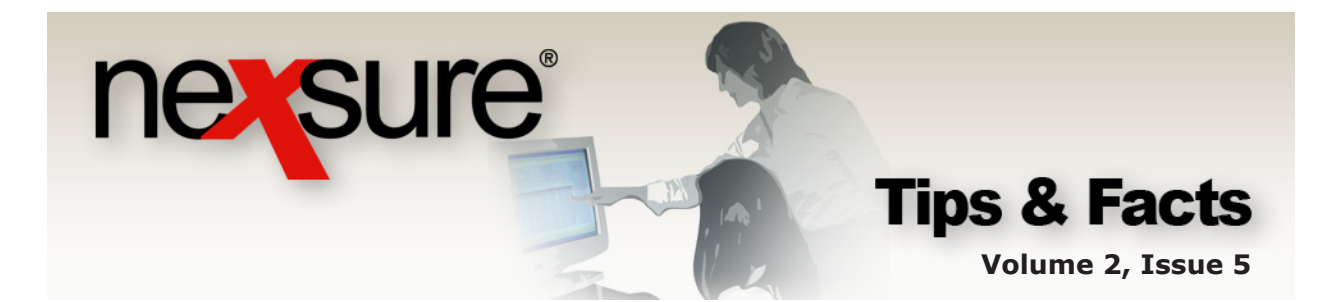

The other place where availability can be seen is at Organization level.

| Click                   | the <b>ORGA</b>                                     | NIZATION link on                                                        | the Primary         | menu.   |                       |                                                                          |
|-------------------------|-----------------------------------------------------|-------------------------------------------------------------------------|---------------------|---------|-----------------------|--------------------------------------------------------------------------|
| ORGANIZATI<br>Organizat | SEARCH<br>ION PROFILE   ALL EMP<br>ion Name: XDTI-2 | ORCANIZATION   REPORTS<br>PLOYEES   ALL LOCATIONS<br>Taining Org 972003 |                     |         | HOM<br>Bookmarks: Exp | E   HELP   SETUP   LOGOU<br>and   Add   Remove Selecte<br>> Organization |
| Employees               | ee Summary                                          | N 4                                                                     | Showing Page 1 of 1 | ► M 1 ¥ |                       | Filter: [Show]                                                           |
| Details N               | ame                                                 | Availability                                                            | Goes B              | y       | E-Mail                | Log Off                                                                  |
| R                       | ohm, Rob                                            | Online (Available)                                                      | Rob                 |         | maryolexut.com        |                                                                          |
|                         |                                                     |                                                                         |                     |         |                       | [ Log Off ][ Clear ] employees                                           |
|                         |                                                     |                                                                         |                     |         |                       |                                                                          |
| Click                   | the <b>ALL E</b>                                    | MPLOYEES link.                                                          | 1                   |         |                       |                                                                          |

By default, all employees with an availability status of online are displayed.

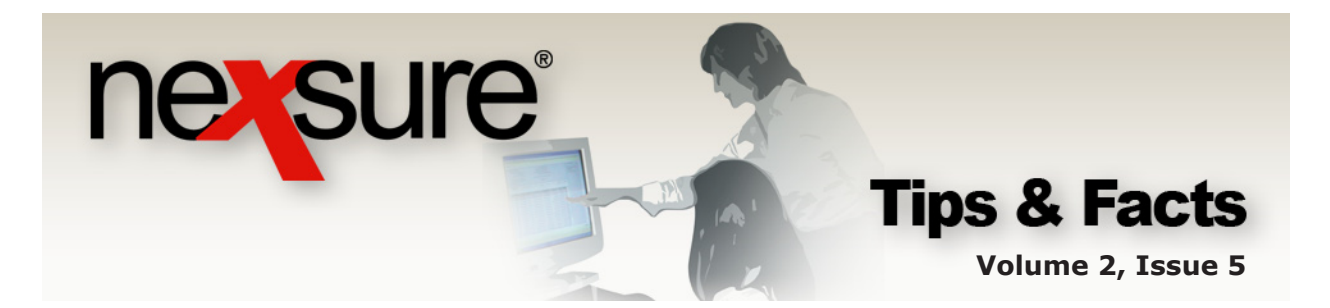

## Adding or Modifying People Availability Selections

Lookup Management contains fields that may be modified by the organization. Keep in mind when making additions or modifications that these affect everyone in your organization. Once status has been used, it may not be removed from Nexsure. Instead of being deleted, a warning message will be displayed advising that the status is in use. The status name may be changed, but it will be changed on all records that are currently in use.

#### **Accessing Lookup Management**

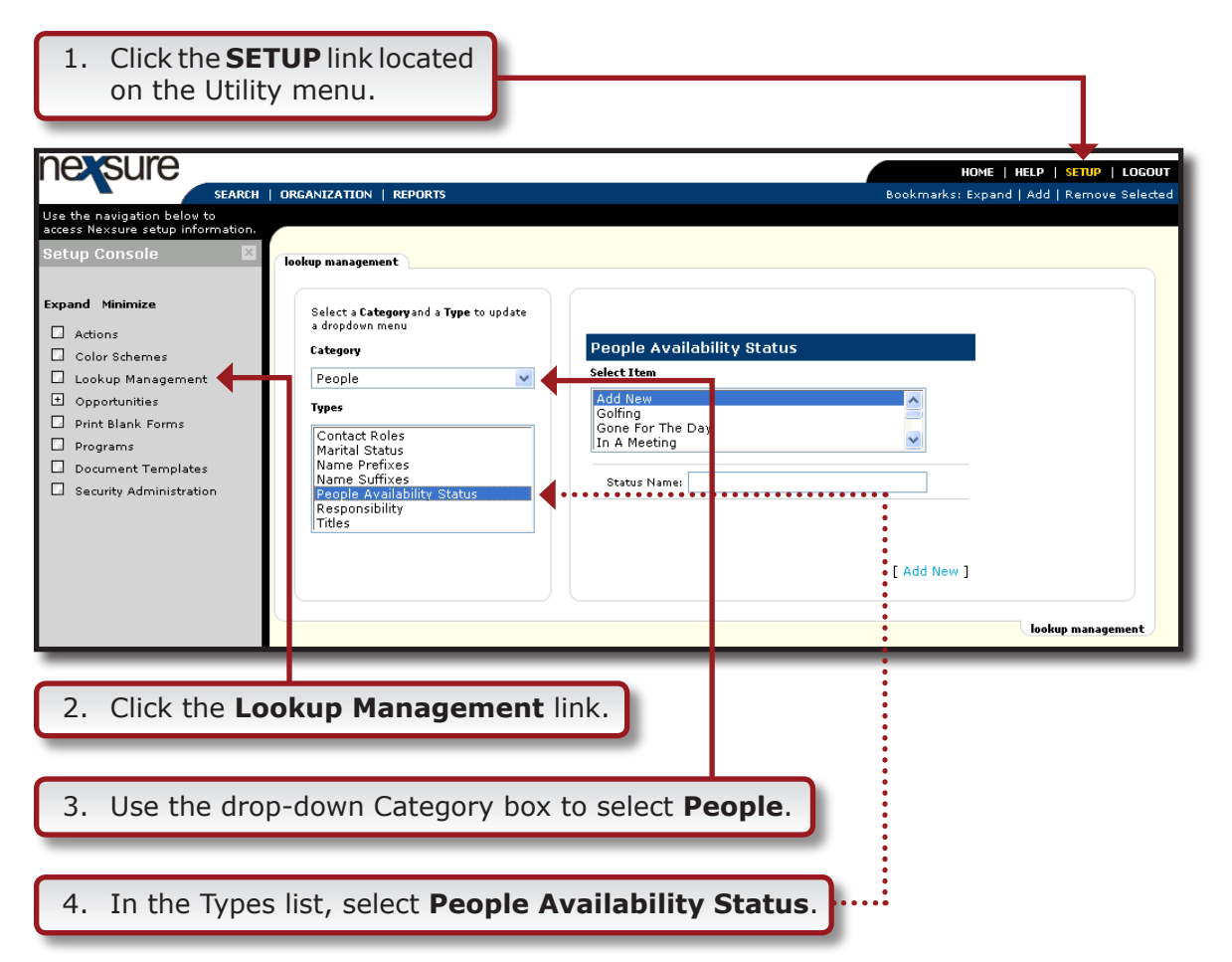

TIP: If your staff uses the Employee Availability status feature, you may want to include the word "online" as part of the Status Name such as "Vacation -Online". By doing this, any employee currently online will be displayed in the summary view on the Organization > All Employee screen without changing the default view.

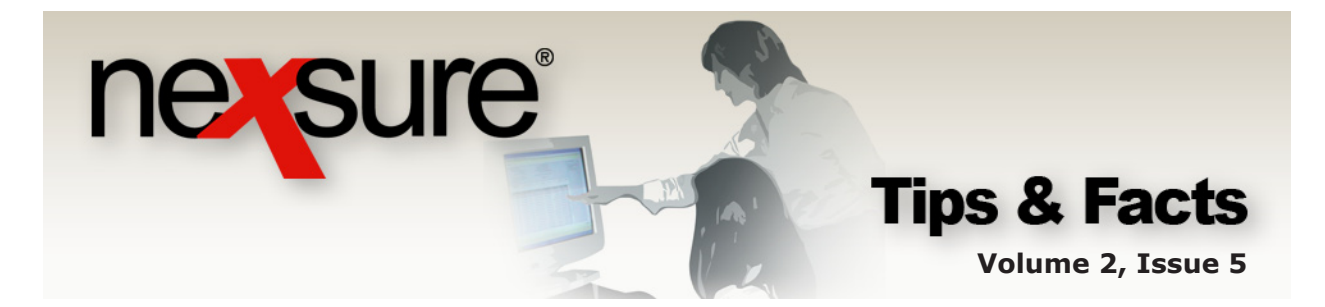

Only those items in the **Select Item** box that do not have a gray font may be modified.

Use the following directions to add, modify or delete items for all Categories:

## Adding an Item

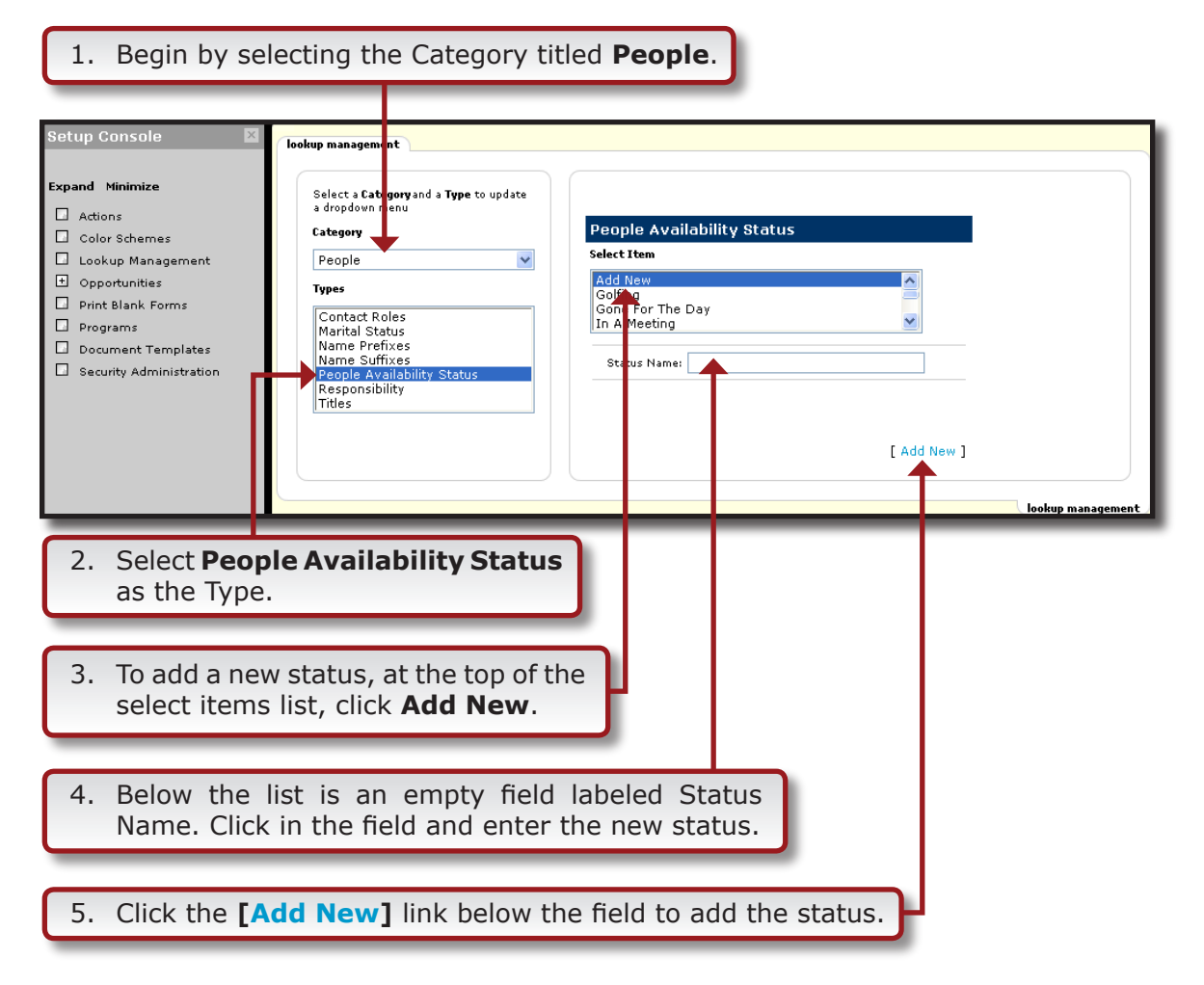

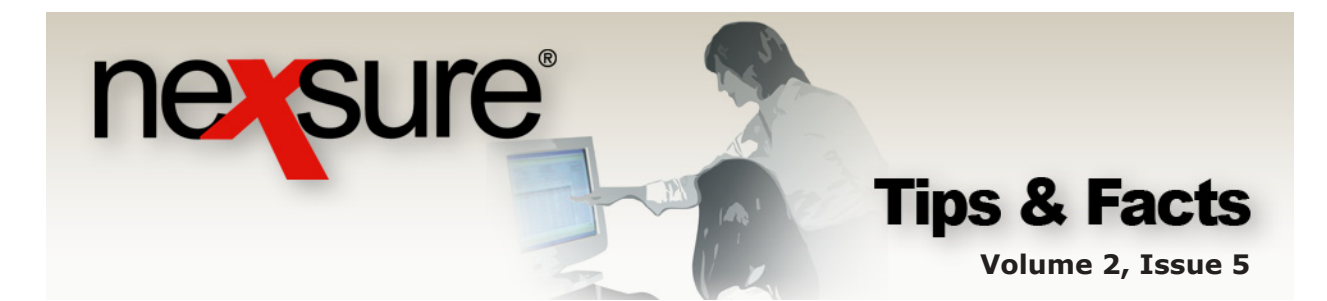

### Modifying an Item

| 1. Begin by se                       | lecting the Category til                                                                                                    | tled <b>People</b> .                                                                                                  |   |                   |
|--------------------------------------|----------------------------------------------------------------------------------------------------|----------------------------------------------------------------------------------------------------|---|-------------------|
| Setup Console                        | Iookup management Select a Categoryand a Type to update a dropdown r enu Category People Types Contact Roles Mame Prefixes Name Prefixes Name Puffixes Responsibility Titles | People Availability Statu:<br>Select Item<br>Golfing<br>Gone For The Day<br>In A Meeting<br>Status Name: In A Meeting | s | lookup management |
| 2. Select <b>Peop</b><br>as the Type | <b>ble Availability Status</b><br>for modification.                                                                                                    |                                                                                                    |   |                   |
| 3. Locate the a list and clic        | appropriate status in the<br>k on it to highlight it.                                                                                                    | e                                                                                                    |   |                   |
| 4. The name is list beside t         | s now displayed in the<br>he type label, modify a                                                                                                    | field below the<br>as necessary.                                                                                      |   |                   |
| 5. Click the <b>[U</b>               | Jpdate] link to save th                                                                                                    | e changes.                                                                                                    |   |                   |

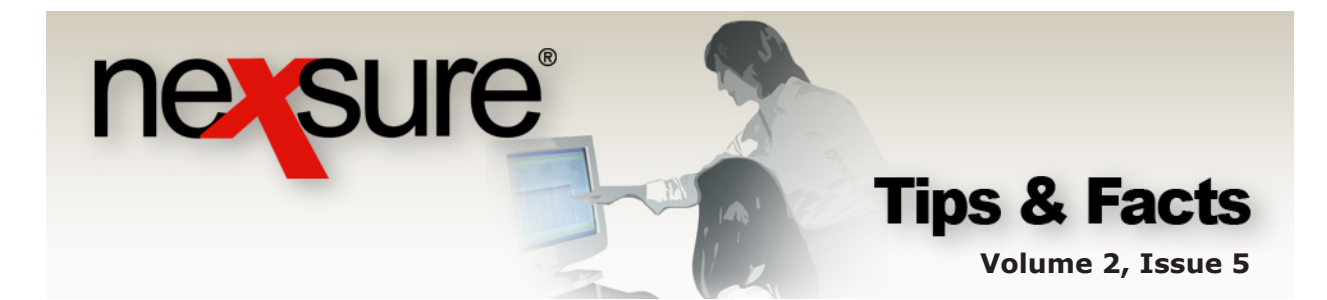

#### **Deleting an Item**

| 1. Begin by se                                                                                                    | lecting the Category tit                                                                                                    | tled <b>People</b> .                                                                                               |        |                 |
|----------------------------------------------------------------------------------------------------|----------------------------------------------------------------------------------------------------|----------------------------------------------------------------------------------------------------|--------|-----------------|
| Setup Console   Expand Minimize  Color Schemes Color Schemes Cookup Management Opportunities Print Blank Forms Programs Document Templates Security Administration | Iookup managem int<br>Select a Category and a Type to update<br>a dropdown r enu<br>Category<br>People<br>Types<br>Contact Roles<br>Marital Status<br>Name Prefixes<br>Name Suffixes<br>People Availability Status<br>Responsibility<br>Titles | People Availability Status<br>Select Item<br>Add New<br>Golfing<br>Golfing<br>Golfing<br>Status Names In A Meeting | [ Dele | te ] [ Update ] |
| 2. Select <b>Peop</b><br>as the Type                                                                                                    | le Availability Status<br>for deletion.                                                                                                    |                                                                                                    |        |                 |
| 3. Locate the a list and click                                                                                                    | ppropriate status in the<br>on it to highlight it.                                                                                                    | 2                                                                                                    |        |                 |
| 4. The name is list beside t                                                                                                    | now displayed in the fight<br>he type label, modify a                                                                                                    | eld below the<br>is necessary.                                                                                     |        |                 |
| 5. Click the [D                                                                                                    | elete] link to remove.                                                                                                    | ]                                                                                                    |        |                 |

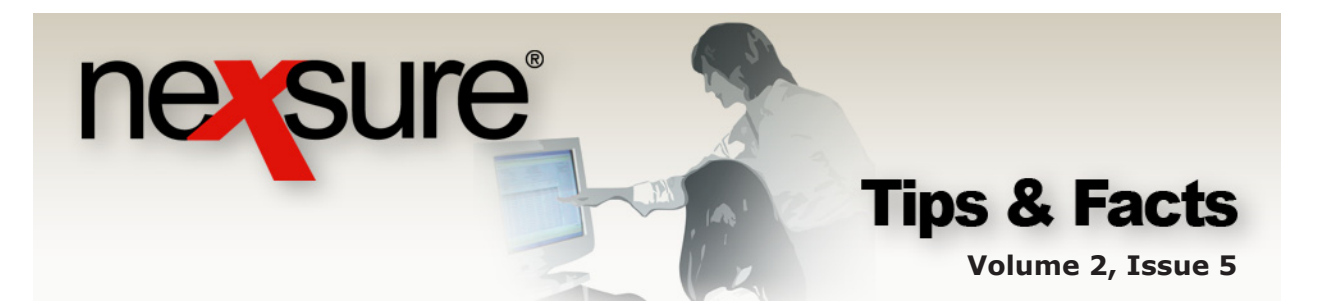

 If the status has been used, a message is displayed advising that the status is in use and may not be deleted.

| Microsoft Internet Explorer 🚺 |                                             |  |
|-------------------------------|---------------------------------------------|--|
| ⚠                             | Unable to delete!<br>Status Name is in use. |  |
|                               | ОК                                          |  |

 If the status is not in use, a message is displayed asking for deletion confirmation. After confirmation is provided the status is removed.

| Microso | ft Internet Explorer 🛛 🔀                     |
|---------|----------------------------------------------|
| ?       | Are you sure you want to delete this record? |
|         | OK Cancel                                    |